## **Information Technology**

## Setting up Wireless on an iPad and iPhone

Setting up wireless on your Apple product is quick and easy.

- 1. Click "Settings"
- 2. Click "Wi-Fi"
- 3. Choose "Other..."
- 4. Name: CU-Students
- 5. Choose Security
- 6. Choose "WPA2 Enterprise"
- 7. Choose "Other Network"
- 8. Username: username@claflin.edu
- 9. Password: network password
- 10. Click the Accept button to accept the certificate
- 11. You should see the checkmark next to CU-Students

Location: JST 128 Phone: 535-5SOS E-mail: helpdesk@claflin.edu

If you have any problems setting up your phone or ipad, please feel free to stop by or give us a call.

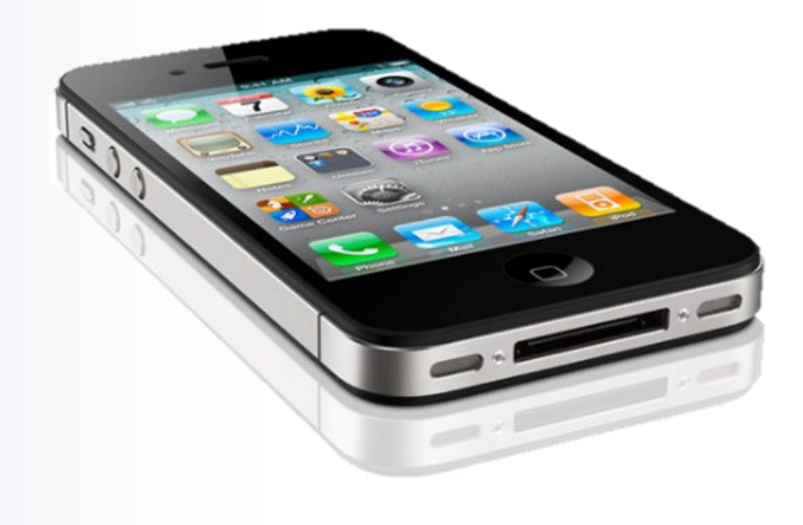

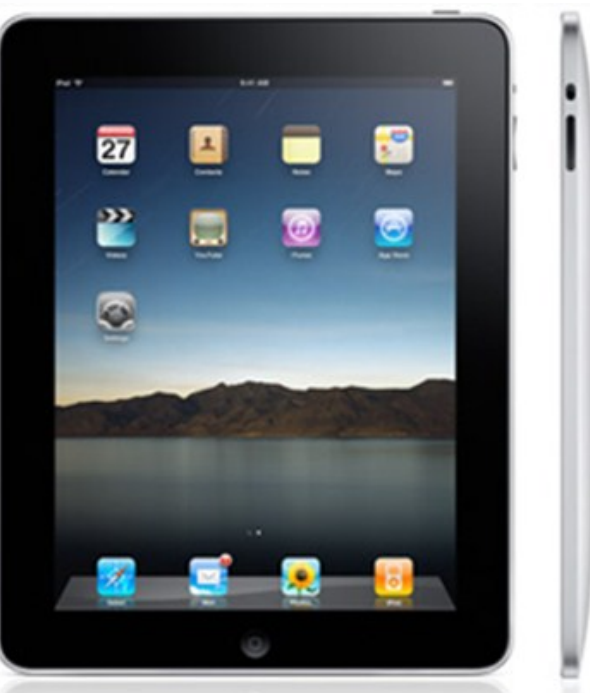